## レセプトデータ保存、オンライン請求送信マニュアル

※ 当手順書ではデスクトップ上に「レセプト」フォルダが在り、レセプトフォルダ配下に「国保」「社保」のフォル ダが作成された環境例での説明手順となります。フォルダの保存先は医療機関様によって異なる為、保存先が異なる 際は読み替えて作業を行ってください。

<フォルダ作成>

1. デスクトップの「(R)レセプト」をダブルクリックします。

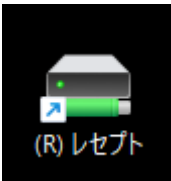

2. 社保・国保に進みます

| 🛃 ピクチャ 🏾 🖈   | A 185 | 更新日時            | 種類         | サイズ |
|--------------|-------|-----------------|------------|-----|
| 🕑 ミュージック 🔹 🖈 | 🚞 国保  | 2023/03/29 9:25 | ファイル フォルダー |     |
| 🛂 ८न्द्र 🖉 🖈 | 늘 社保  | 2023/03/29 9:23 | ファイル フォルダー |     |
| <b>R5.3</b>  |       |                 |            |     |

3. 空白の所で「右クリック」し新規作成→フォルダーと進みクリックします

| 🔀 ピクチャ 🔹           | 名前 | <u>^</u>                 | 更新日時          | 種類          | サイズ          |
|--------------------|----|--------------------------|---------------|-------------|--------------|
| 🕜 ミュージック 🔹         |    | 2                        | のフォルダーは空です。   |             |              |
| 🛂 ८७७४ 🔹 🖈         |    |                          |               |             |              |
| 🚞 R5.3             |    |                          |               |             |              |
| 🚞 R5.3             |    | 00 ±=                    |               |             |              |
| 5.1                |    | 88 表示                    | ,             |             |              |
| P5 2               |    | ↑↓ 並べ替え                  | >             |             |              |
| 13.2               |    | [言 グル−プで表示               | >             |             |              |
| 🗸 🛄 PC             |    | 🥍 ルに戻す 名前の               | 変更 Ctrl+Z     |             |              |
| > 💺 ローカル ディスク      |    | <ul> <li>新規作成</li> </ul> |               | 🚞 フォルター     |              |
| > 🕳 ボリューム (D:)     |    | 0 JUNIA                  | Alt+Enter     | N 73 1 111  |              |
| > 📥 LOGITEC HD (E  |    | 📧 ターミナルで開く               |               | 🖻 ビットマップ    | イメージ         |
| > 🧝 返戻 (¥¥192.16   |    | (7) 7 m/h m + - 1        | +-            | Microsoft   | Word 文書      |
| > 💼 oqs (¥¥192.168 |    | 6 20100x79398            | :表示 Shift+F10 | 💼 リッチ テキス   | 卜形式          |
| 0個の項目              |    |                          |               | 📄 テキスト ドキ   | -1/2         |
|                    |    |                          |               | Microsoft   | Excel ワークシート |
|                    |    |                          |               | 늘 圧縮 (zip ヲ | 形式) フォルダー    |

4. 新しいフォルダーが作成されるので名前を診療月にします(例:R5.3)

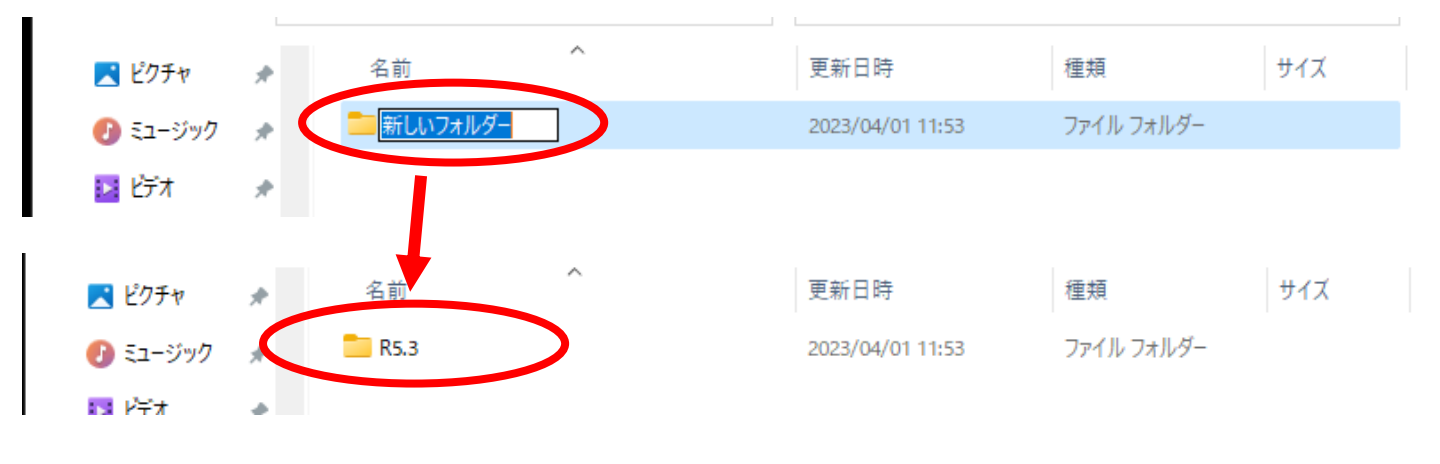

<レセ電ファイル作成>

- 1. 業務メニュー画面より「44 総括表」を選択します。
- 2.「診療年月」「請求年月日」を指定し、「社保レセ電」、「国保レセ電」どちらかを選択します。

| (T01)総括表・公費請求書作成 - 太田医院 [uketuke1]      |                   |                   |
|-----------------------------------------|-------------------|-------------------|
|                                         | 標準総括表印刷指示         | — Ā               |
| 診療会月 R 5.3 (出力対象の診療年月を入力)               | 社 保<br>国 保<br>広 域 | 有<br>無<br>無       |
|                                         | レセ電国保<br>レセ電広域    | 無                 |
|                                         |                   |                   |
|                                         |                   |                   |
| ✓ 当月分・月順れ分                              |                   |                   |
| ✓ 総括表・国保                                |                   |                   |
| ✓ 当月分・月遅れ分                              |                   |                   |
|                                         |                   |                   |
| ✓ 総括表・広域                                |                   |                   |
| ✓ 当月分・月遅れ分                              |                   |                   |
| □ 総括表・公害                                |                   |                   |
| □ レセ電総括表・国保                             |                   |                   |
| □ レセ電総括表・広域                             |                   |                   |
| ✔ 公費請求書                                 |                   |                   |
|                                         |                   |                   |
| ◎ 総括表・労災                                |                   |                   |
| ー<br><令和4年10月以降の後期高齢2割レゼ戦作成等対応プログラム適用済> |                   |                   |
| レセプト電算システム提供データ・公費CVV提供データ              |                   |                   |
| 1提出用 レセ電チェック 0 チェックしない 🗸                |                   |                   |
| ファイル出力先 5 クライアント保存 ふ外区分 2 入院外 ・         |                   |                   |
|                                         |                   |                   |
|                                         |                   | <b></b>           |
|                                         |                   | ⊞£±⊞              |
|                                         |                   | <u>王和未</u><br>訓開始 |
|                                         |                   | PINTIX            |

3. レセプト電算データを作成しますと表示されるので「F12.作成する」をクリックします

| (TID2)確認画面                 |          |
|----------------------------|----------|
| 1016                       |          |
| 社保分 (入院外) のレセプト電算データを作成します |          |
| F1:戻る                      | F12:作成する |
| 1. 雪詰米書                    |          |

4. 処理が終わると自動的に「名前を付けて保存」が表示されます。

デスクトップ→(R)レセプト→社保・国保→診療月フォルダへ進み「保存」を押します。 (※ 実際の保存先は医療機関様によって異なります。適宜読み替えて保存を行ってください)

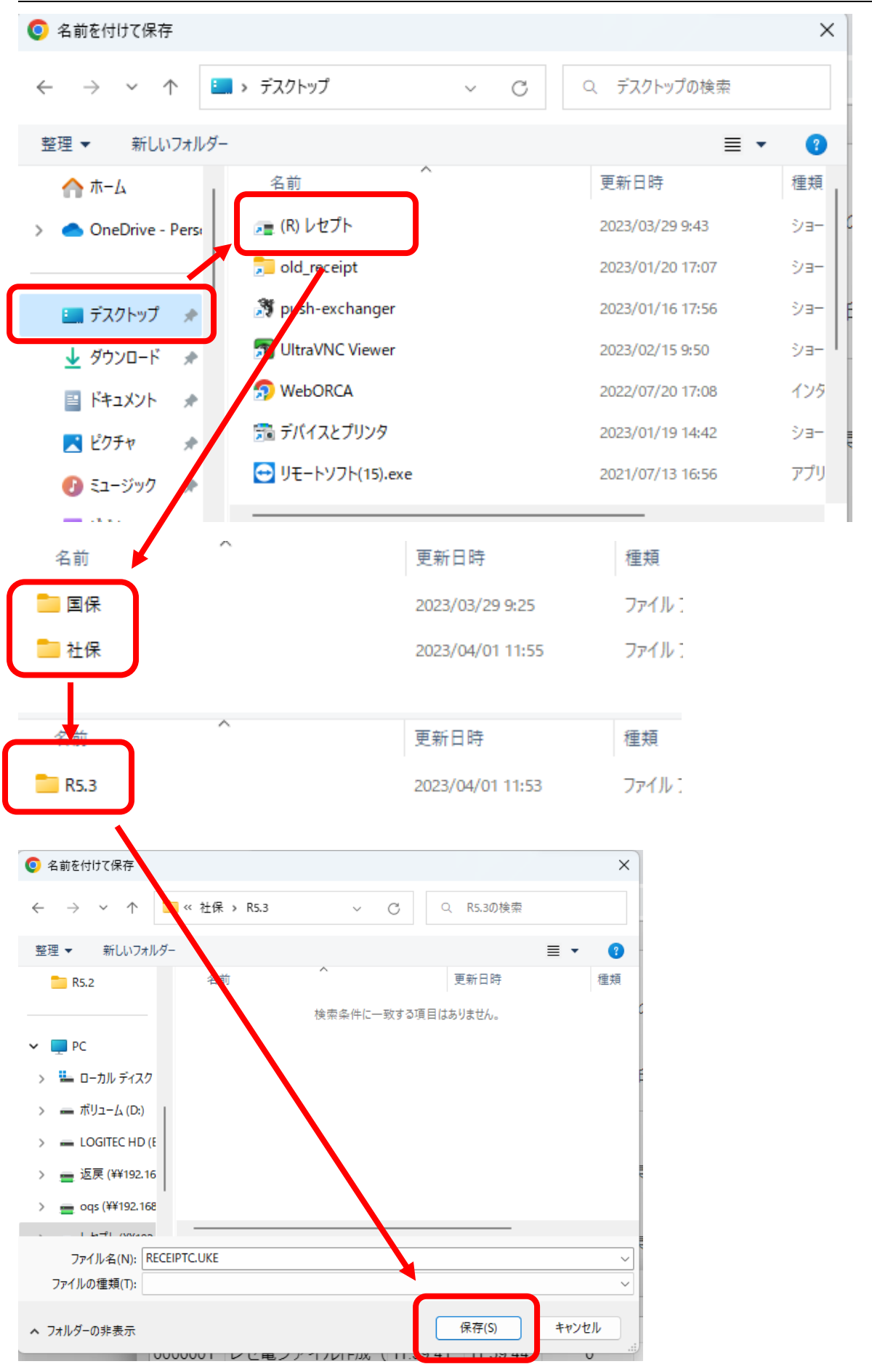

<請求手順>

1. オンライン請求用 PC にて、デスクトップにある「オンライン請求」のショートカットアイコンをダブルクリ ックします。

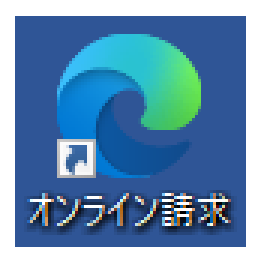

2. オンライン請求初期画面が表示されます。請求する審査機関(社保か国保)をクリックします。

| オンライン請求システム                                                                                                    |
|----------------------------------------------------------------------------------------------------|
| 審査支払機関選択                                                                                                    |
| 診療(調剤)報酬を請求する審査支払機関を選んで下さい。<br>この画面を終了する場合は、右上の×ボタンを押して下さい。<br><u>東京都は会保険</u><br><u>家京都国民健康</u><br><u>客族報酬支払基金</u> |
| ■証明書を取得する際はこちらをクリックしてください。<br><u>証明書ダウンロードサイト</u> (専用のユーザID、パスワードが必要です。)                                           |

3. 電子証明書が表示されるので選択して OK をクリックします。

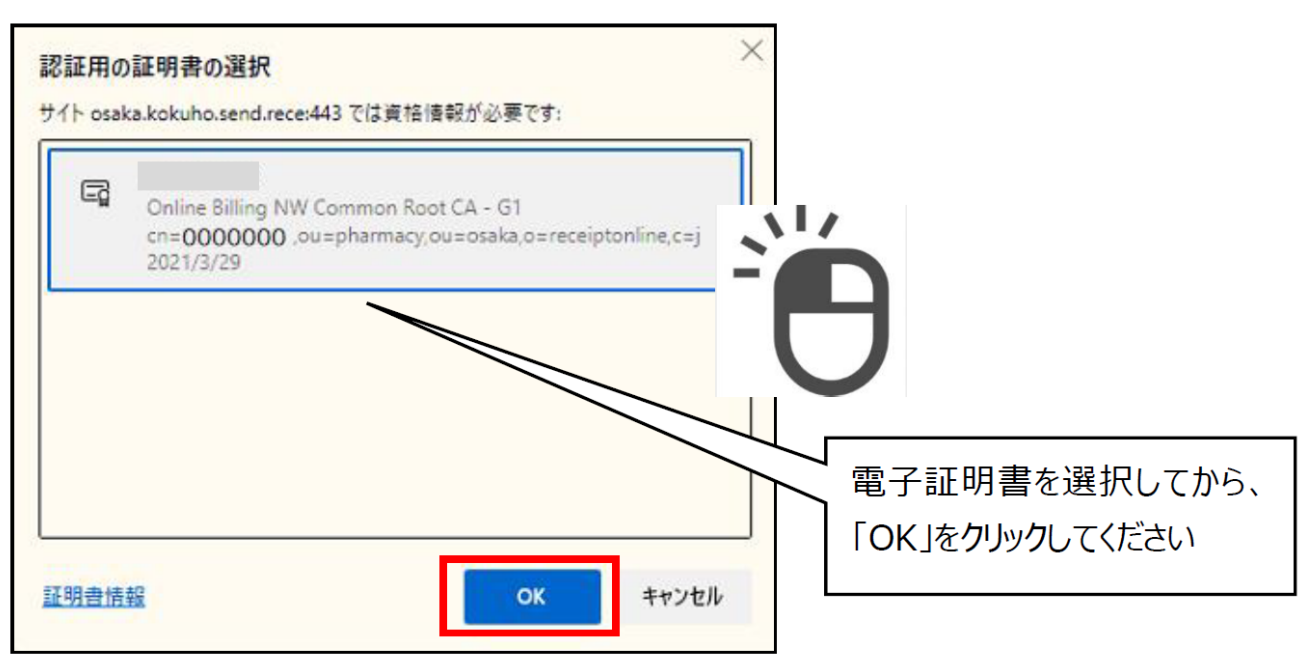

4. 「請求」をクリックします

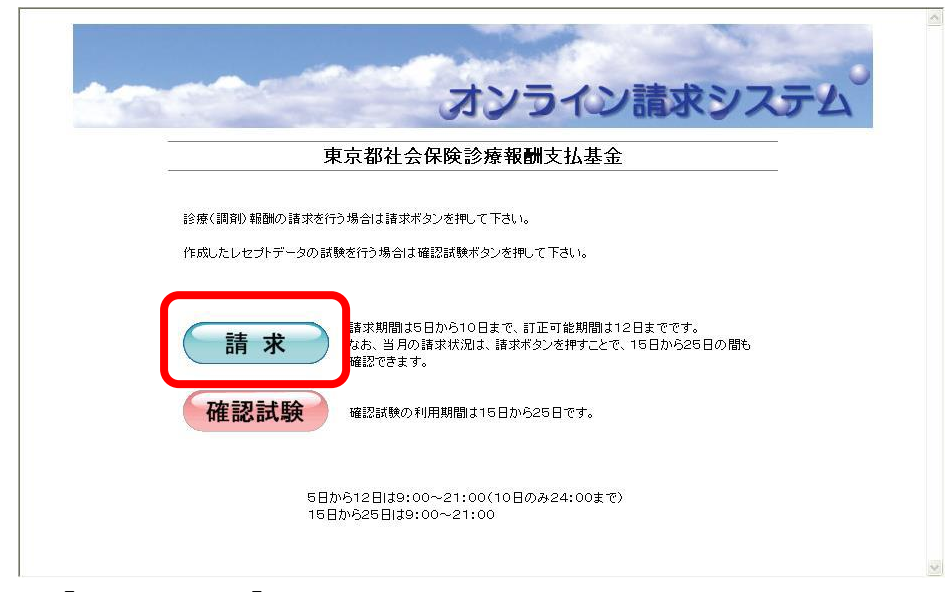

5. 「ユーザーID」「パスワード」を入力してログインします。

| 3  | 東京都社会( | 保険診療報酬支払基金     | 2 |  |
|----|--------|----------------|---|--|
|    | ユーザロと  | 1スワードを入力して下きい。 |   |  |
| 3  | #ID    |                |   |  |
| 13 | スワード   |                |   |  |
|    | C      | n HAN          |   |  |
|    | C      | 4942           |   |  |
|    | 刊用旗帜   | 1 プライバシーボリシー   |   |  |

6. オンライン請求のトップページが表示されますので、レセプト送信・状況をクリックします。

| オンライン。<br>請求     | 搓絨先 :社会保険診療報<br>利用者名:○○○○○○○                            | 酬支払基金 口口支部<br>○○○                                                                               | 最終ロジイン時間:>>>>>/101000                                                                                                   |
|------------------|---------------------------------------------------------|-------------------------------------------------------------------------------------------------|----------------------------------------------------------------------------------------------------|
| トップページ           | ◆ 処理状況<br>▶ 現在処理しているもの                                  | はありま せん。                                                                                        |                                                                                                    |
| レセプト送信・状況        | ★ おおらせ<br>システムに倒するお                                     | 卸らせ                                                                                             |                                                                                                    |
| レセプト訂正・状況        | <ul> <li>現在お知らせはありま</li> <li>適用に関するお知ら</li> </ul>       | <del>и</del> л.                                                                                 |                                                                                                    |
| 再審査・取下げ<br>各種帳票等 | <ul> <li>現在お知らせはありま</li> <li>すの 例のお 知らせ</li> </ul>      |                                                                                                 |                                                                                                    |
| 返戻レセプト           | ▶ 現在お知らせは高いま                                            | せん。                                                                                             |                                                                                                    |
| バスワード変更<br>マニュアル | <ul> <li></li></ul>                                     | 払基金 口口支部からのお知らせ<br>せん。                                                                          |                                                                                                    |
| お問合せ先            | ◆ 操作ボタン説明<br>トップページ                                     | トップページを表示します。                                                                                   |                                                                                                    |
| ログアウト            | お知らせ<br>レセプト送信・状況<br>コーディングデータ<br>レセプト訂正・状況<br>正確定・取下す( | お知らせを表示します。<br>レセプトデータを通信します。また、<br>コーディングデータを通信します。ま<br>請求確定(エラー分除く)場にエラー<br>再完全を持ちつこく」を発信します。 | 送信したいセプトの顔衣状況を表示します。<br>た、送信が忍を表示します。<br>*分レセプト 2017年1日請求します。また、レセプトの訂正状況を表示します。<br>***、米価 5.日本本本語時で10~2.0分時では102キアにます。 |

レセプト送信・状況ボタンの下に送信ボタンと状況ボタンが表示されますので、
 送信(医科)ボタンを押します。

ASP ありにチェックを入れ実行をクリックしてください。

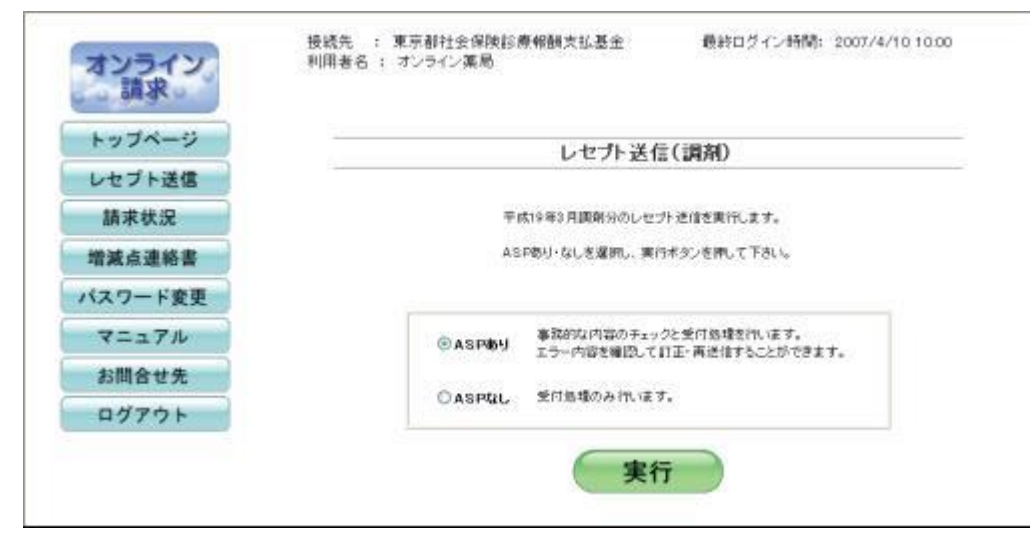

8. レセプト送信画面が表示されます。【参照】 ボタンを押します。

| 1)  |
|-----|
| 5UP |
| L   |
|     |
|     |
|     |

9.レセプトデータを保存したフォルダを指定し、「アップロード」をクリックします。 (※ 保存先は医療機関様によって異なります。適宜読み替えて指定を行ってください)

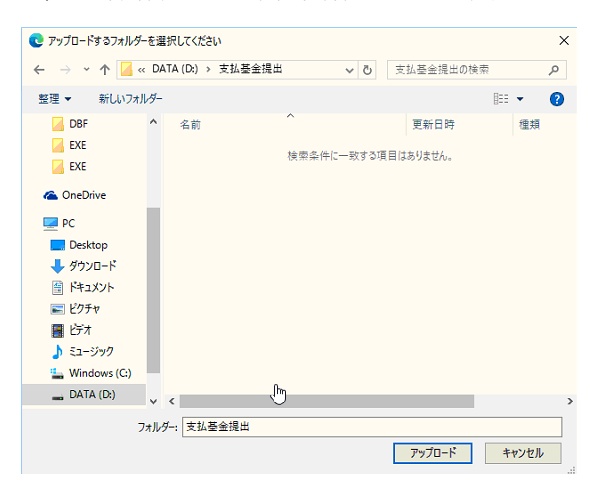

10. 【 アップロード 】 を押すと、以下の画面がでますので、 【アップロード】 をクリック します 。

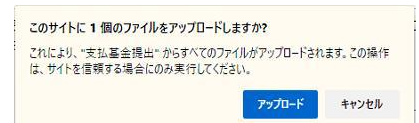

11. アップロード が終了しましたら 送信したいレセプトデータが 「 レセプト送信 」 画面 に表示されてい ることを確認し【 送信 】 をクリックします。

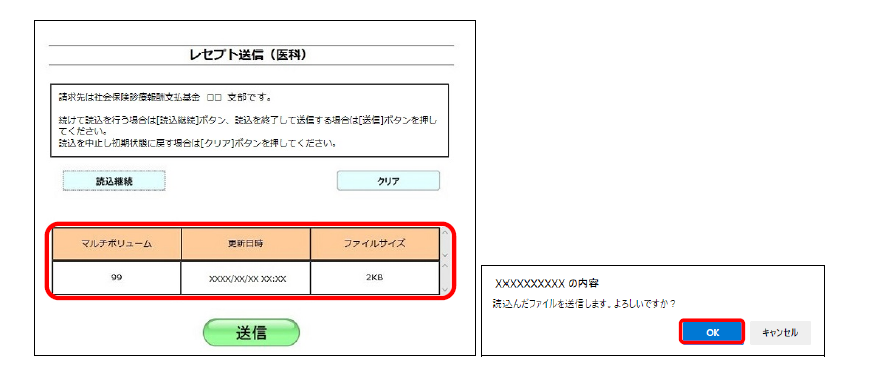

13. 「レセプト送信が完了しました。」の画面が表示されましたら、 【 OK 】 をクリックしてください。

| XXXXXXXXXXXX の内容 |    |
|------------------|----|
| VET ABUIL TOADL. | ок |

14. 左メニューより、【状況】ボタンをクリックします。問題なければ請求確定します。

| トップページ  |          |      | ज्य दी | 20左10 | )日 :田文    | 小津    | <del>, t</del> >+P`r | 1 (=====   | <u></u>       |   |   |              |   |   |   |   |   |      |          |     |   |
|---------|----------|------|--------|-------|-----------|-------|----------------------|------------|---------------|---|---|--------------|---|---|---|---|---|------|----------|-----|---|
| レセプト送信  |          |      | PX     | 20412 | - /그 교의 月 |       | - <b>T</b> 17/11     | . (D9A     | 17            |   |   |              |   |   |   |   |   |      |          |     |   |
| 請求状況    |          |      | (      | )内の件数 | は、返戻レ     | セプトの再 | 請求分の                 | 再掲です。      |               |   |   |              |   |   |   |   |   |      |          |     |   |
| 増減点連絡書等 |          |      |        |       |           | 2009  | 9/1/10 12            | :00 現在     | 最新状況に更新       |   |   |              |   |   |   |   |   |      |          |     |   |
| 返戻レセプト  | 送信回      | 送信日  | 請求     | 請求    | 送信レセ      | :プト件数 | 要確認                  | 請求確定       | 請求状況          |   |   |              |   |   |   |   |   |      |          |     |   |
| パスワード変更 |          | ~~   | 確定日    | 確定回   | 受付可       | 受付不能  | 件数                   | 件数         |               |   |   |              |   |   |   |   |   |      |          |     |   |
| マニュアル   |          |      |        | _     |           |       |                      |            |               |   |   | 請求確定(エラー分含む) |   |   |   |   |   |      |          |     |   |
| お問会せ先   | 3        | 1/10 | -      |       | -         | -     | -                    | -          | -             | - | - | -            | - | - | - | - | - | (10) | (10) (-) | (4) | - |
|         |          |      |        |       |           |       |                      |            | 請求取消          |   |   |              |   |   |   |   |   |      |          |     |   |
| U779F   | 2        | 1/9  | 1/9    | 1     | <u>10</u> | Q     | <u>0</u>             | <u>10</u>  | 請求済(エラー分含む)   |   |   |              |   |   |   |   |   |      |          |     |   |
|         | 1        | 1/8  | -      | -     | 0         | 10    | 0                    | -          | 取消済           |   |   |              |   |   |   |   |   |      |          |     |   |
|         | <u>.</u> |      |        |       |           |       | 請求確                  | 。<br>定していな | いデータは請求されません。 |   |   |              |   |   |   |   |   |      |          |     |   |

15.【 請求確定 】 を押すと以下のような確認画面が表示されます。 問題なければ 【 実行 】 をクリックします。

|        | 平成19      | 年8月調剤分                                                  | > 請求確                                   | 定内容確認                                                                | (調剤)                         | Ť.         |
|--------|-----------|---------------------------------------------------------|-----------------------------------------|----------------------------------------------------------------------|------------------------------|------------|
|        | 1X-       | 下の内容で請求確決                                               | 記します。                                   |                                                                      |                              |            |
|        | よろ        | らしければ 実行ボタ                                              | ンを押して下さ                                 | il, 1.                                                               |                              |            |
|        | •         | 受付不能公发除                                                 | き詰求察会                                   | .+ .                                                                 |                              |            |
|        |           |                                                         |                                         |                                                                      |                              |            |
|        |           | (要確認分につい                                                | ては、返戻                                   | となる場合があり<br>意味求可愛です。                                                 | ます。                          |            |
|        |           | (要確認分につい<br>受付不能分は訂                                     | っては、返戻<br>正のうえ再見                        | となる場合があり;<br>寛請求可能です。)                                               | ます。<br>,                     |            |
| )¥(=== | <u>کک</u> | (要確認分につい<br>受付不能分は訂<br>請求                               | いては、返戻<br>正のうえ再見<br>送信レセ                | となる場合があり;<br>寛請求可能です。)<br>:ブト件数                                      | ます。<br>男確認                   | 請求確定       |
| 送信回    | 送信日       | <ul> <li>(要確認分につし<br/>受付不能分は訂<br/>請求<br/>確定回</li> </ul> | 1 <b>ては、返戻</b><br>正のうえ再見<br>送信レセ<br>受付可 | 2<br>2<br>なる場合があり<br>ま<br>請求可能です。)<br>:<br>:<br>:<br>:<br>件数<br>受付不能 | <b>ます。</b><br>9<br>要確認<br>件数 | 請求確定<br>件数 |

16. 請求確定が終了すると、以下のように請求確定した旨のメッセージが表示されますので、 【 OK 】 をク リックしてください。

| 請求確定        |
|-------------|
| RCFIXR-I001 |
| 請求確定しました。   |
| ОК          |

17. 請求確定されると、該当データの請求状況が 請求済 に変わり、請求確定件数欄に件数が表示されます。 請求確定件数をクリックしてオンライン受領書の印刷へ進みます。

| 2007/9/10 10:00 現在    |      |           |           |            |          |          |            | 最新状況に更新     |
|-----------------------|------|-----------|-----------|------------|----------|----------|------------|-------------|
| 送信回                   | 送信日  | 諸求<br>確定日 | 諸求<br>確定回 | 送信レセプト件数   |          | 要確認      | 請求確定       | 請求状況        |
|                       |      |           |           | 受付可        | 受付不能     | 件数       | 件数         | 8H-451767/L |
| 4                     | 9/10 | -         | -         | 1          | <u>0</u> | -        | -          | 請求確定(ASPなし) |
|                       |      |           |           |            |          |          |            | 請求取消        |
| 3                     | 9/10 | 9/10      | 2         | <u>4</u>   | <u>0</u> | <u>0</u> | -          | 請求済(エラー分含む) |
| 2                     | 9/7  | 9/7       | 1         | <u>399</u> | 1        | <u>4</u> | <u>395</u> | 請求済(エラー分除く) |
| 1                     | 9/5  | -         | -         | 395        | 5        | 20       | -          | 取消済         |
| 請求確定していないデータは請求されません。 |      |           |           |            |          |          |            |             |

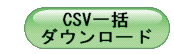

18. 初めに入院分の受領書が表示されますので、「入院外分へ」の文字をクリックしてください。

19. 以下の画面が表示されます。印刷レイアウトのアイコンをクリックすると、印刷用の画面が表示されます。